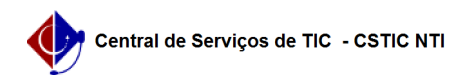

## [como fazer] Trancar Vínculo no SIGAA 21/10/2024 08:27:16

## Imprimir artigo da FAQ

| Catavaria                                                                                                    | CICAAuStricto Sonou  | Vatasi              | ٥                        |
|----------------------------------------------------------------------------------------------------|----------------------|---------------------|--------------------------|
| Categoria:                                                                                                    | SIGAA::Stricto Sensu | votos:              | 0                        |
| Estado:                                                                                                    | público (todos)      | Resultado:          | 0.00 %                   |
|                                                                                                    |                      | Última atualização: | Ter 05 Out 08:23:19 2021 |
|                                                                                                    |                      |                     |                          |
| Palavras-chave                                                                                                    |                      |                     |                          |
| trancamento. stricto-sensu                                                                                                    |                      |                     |                          |
|                                                                                                    |                      |                     |                          |
| Artigo (público)                                                                                                    |                      |                     |                          |
| Procedimentos                                                                                                    |                      |                     |                          |
| Esse caso de uso permite às coordenações/secretarias dos PPGs trancarem o<br>vínculo do(a) discente com o curso.                                                                                                    |                      |                     |                          |
| Pré-Requisitos:<br>- Discente regular cadastrado(a) e matriculado(a);                                                                                                    |                      |                     |                          |
| Perfis de Acesso:<br>- Coordenador(a) ou vice de Programa e Pós-Graduação Stricto Sensu;<br>- Secretário(a) de Programa e Pós-Graduação Stricto Sensu;<br>- Gestor Stricto Sensu.                                                                                                    |                      |                     |                          |
| Caminho:<br>- Para Coordenador(a), vice ou secretário(a): SIGAA -> Módulos -> Portal do<br>Coordenador Stricto Sensu -> Aluno -> Vínculo -> Trancar Vínculo.<br>- Para Gestor(a) Stricto Sensu: SIGAA → Módulos >> Stricto Sensu →<br>Vínculo/Matrícula → Vínculo com a Pós-Graduação → Trancar Vínculo. |                      |                     |                          |
| Passo a Passo (como Coordenador(a), vice ou secretário(a)):<br>- Portal do Coordenador Stricto Sensu: Ao entrar no SIGAA, selecione o módulo<br>Portal do Coordenador Stricto Sensu:                                                                                                    |                      |                     |                          |
| - Trancar Vínculo: Acesse o menu Aluno -> Vínculo -> Trancar Vínculo.                                                                                                    |                      |                     |                          |
| - Buscar discente: Localize o discente utilizando alguma opção dentre os<br>filtros existentes.                                                                                                    |                      |                     |                          |
| - Preencher detalhes: Preencha os detalhes do trancamento, informando a data<br>de início e a duração em meses. Caso deseje informar uma observação, ela será<br>exibida no histórico do aluno.                                                                                                    |                      |                     |                          |
| - Confirmar: Verifique os dados, informe a senha e confirme.                                                                                                    |                      |                     |                          |
| Regras<br>- Todas as matrículas do discente no ano e período selecionados que estiverem<br>ativas ficarão com a situação "CANCELADO".                                                                                                    |                      |                     |                          |